# Uh-oh! Not working as expected?

| SYMPTOM                                           | FIX                                                                                                    |  |
|---------------------------------------------------|----------------------------------------------------------------------------------------------------|--|
| Buffering/slow<br>loading while<br>watching shows | Restart your<br>Pulse devices by<br>disconnecting the<br>power or turning the<br>On/Off button to Off<br>for a minimum of 45<br>seconds.                                                                         |  |
| Remote control<br>not changing<br>channels        | <ol> <li>Check the input on<br/>the TV to ensure<br/>you are viewing the<br/>input connected<br/>to the streaming<br/>device.</li> <li>How old are the<br/>batteries? Do they<br/>need to be changed?</li> </ol> |  |
| TV shows blank<br>screen                          | Unplug the set-top box/<br>Apple TV/Chromecast/<br>Fire TV Stick, then plug<br>back in and let the<br>system reload.                                                                                             |  |
| Error Code                                        | Please note any specific<br>error codes or messages<br>to tell Pulse Technical<br>Support.                                                                                                    |  |

Still not working? Our Technical Support team is here to help 24/7/365 at **970-744-4226.** 

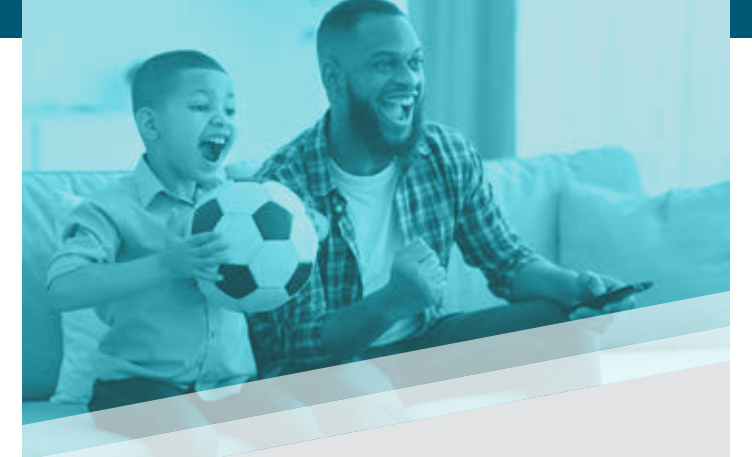

Internet how it should be! Support is friendly and local. Speeds are as advertised, no caps and no throttling. I got My Gig and I love it.

- Grant L., Pulse customer

For the most up-to-date information, visit <u>PulseFiber.org/TV</u>

## **STAY IN TOUCH**

PulseFiber.org 970-541-4990 Pulse@LovelandPulse.com

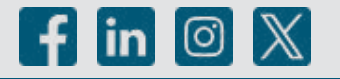

REAL PROVIDENCE OF THE PROVINCE OF THE PROVIDENCE OF THE PROVIDENC

PulseTV was designed specifically for our local community. We are proud to offer the most customizable way to enjoy your programs – so you won't miss a thing!

> Ready? Set... Watch!

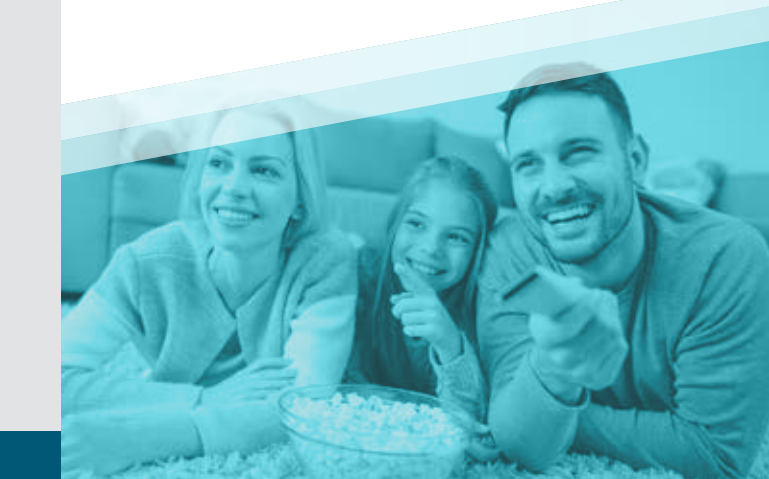

# **Ready?**

Set...

# Watch!

### What you'll need to watch TV with fiber-optic speed!

- Your Pulse My Broadband Account credentials
- Username/Email:
- Password:
- If you do not have an account, please visit <u>MyBroadbandAccount.com/LovelandPulse</u> or call 970-541-4990.
- Login credentials for all smart devices and accounts
- Smart TVs, smart phones, computers, and tablets often ask for permission and a password to install an app.

#### GATHER YOUR PASSWORDS AND DEVICES:

| Google Login  | Apple ID |
|---------------|----------|
| Amazon Login  | AppleTV  |
| Fire TV Stick | Smart TV |
| Smart Phone   | Desktop  |
| Tablet        | Laptop   |

# Set up the **pulse**TV app on your viewing devices

 Download and activate the "Loveland PulseTV" app on each device you plan to use.

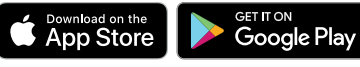

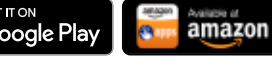

NOTE: When watching on a PulseTV set-top box, the app is already installed and ready to go.

- 2 Sign in to the app using your Pulse My Broadband credentials.
- 3 Create a profile by entering a name and choosing an avatar.
- 4 TV Streams can be run on up to 3 devices at the same time. Additional Streams may be purchased.

You can also stream PulseTV on a web browser at <u>TV.LovelandPulse.com</u>

# Open the $\mathbf{P}_{\mathbf{U}}$ opp to find:

**Home:** Selection of your recordings, recommendations, and recently watched

**Guide:** Channel lineup with the current and upcoming schedule

Shows: Browse selections by category

Movies: Live, recorded, and recently aired

**Recordings:** Schedule or watch recordings, and access settings for profile and parental controls

Search: Find content anywhere in the app

### PulseTV Everywhere

Turn your mobile device into a mobile TV! Watch content from your favorite networks wherever you have an internet or cellular connection. Go to PulseFiber.org/WatchPulseTVE

### **Cloud DVR Recordings**

Save up to 100 hours of your favorites for when you want to watch them (or watch them again!). Additional Cloud DVR hours may be purchased.

Pulse customers enjoy 24/7/365 Technical Support: 970-744-4226